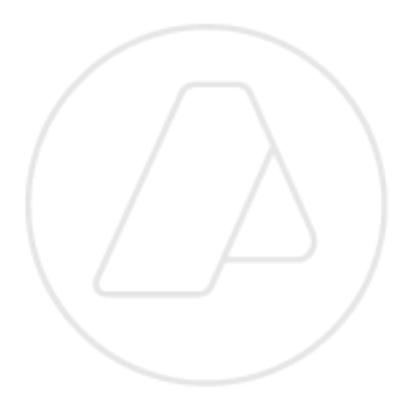

# Autorizaciones Electrónicas

## Resoluciones Generales AFIP Nros. 2449, 2570 y 2572.

Manual de Operación Versión 3.0

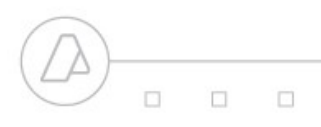

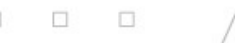

## "Gestión de Autorizaciones Electrónicas"

Para la utilización de la herramienta informática "Gestión de Autorizaciones Electrónicas", de acuerdo a los términos de las Resoluciones Generales AFIP Nros. 2449, 2570 y 2572, los usuarios deberán ingresar a la página Web de este organismo (<u>www.afip.gov.ar</u>) e ingresar en la Opción Clave Fiscal.

Una vez seleccionada la Opción Clave Fiscal, el contribuyente (a través de la persona física autorizada conforme con la Resolución General N° 2239), deberá ingresar al Servicio Web "Administrador de Relaciones", a través del cual habilitará el servicio "Gestión de Autorizaciones Electrónicas".

Una vez habilitado, se deberá ingresar al mismo, en el cual se visualizará la siguiente pantalla:

| Inicio<br>Institucional<br>Biblioteca electrónica<br>Credencial Virtual<br>Glosario Fiscal y Aduanero<br>Reclamos y Sugerencias                                                                                                    | Gestión de Autorizaciones Electrónicas Bienvenido Usuario Actuando en representación de |
|----------------------------------------------------------------------------------------------------|-----------------------------------------------------------------------------------------|
| Zeneces un error en la pagna?<br>Acceda con Clave<br>Fiscal<br>CUIT / CUL / COL<br>INGRESAR<br>Obtenga su<br>CLAVE FISCAL<br>Detenga su<br>CLAVE FISCAL<br>Agenda de Vencimientos<br>Centro de Servicios<br>Constancia de Inscripción<br>Descarga de Aplicativos<br>Descarga de Aplicativos | Consultar Mis Autorizaciones                                                            |

El servicio consta de dos opciones, "Crear Nueva Autorización" y "Consultar Mis Autorizaciones"

Para crear una nueva autorización, se deberá ingresar a la opción "Crear Nueva Autorización". Allí se visualizará la siguiente pantalla:

| Ę | 🖞 frmCrearPoderElectronico - M                                                                          | ticrosoft Internet Explorer                                                                                                    | _ 7 🔀               |
|---|----------------------------------------------------------------------------------------------------|----------------------------------------------------------------------------------------------------|---------------------|
|   | Archivo Edición Ver Eavoritos H                                                                         | jerramientas Ayuda                                                                                                    |                     |
|   | Ġ Atrás 🝷 🕥 🕤 🖹 💈 🎈                                                                                     | 🏠 🔎 Búsqueda 🤺 Favoritos 🤣 🎅 - چ 🕅 👻 🧾 🎇                                                                                                    |                     |
| ( | Dirección 🗃 https://www.afip.gob.ar/cla                                                                 | aveFiscal/poderes/frmCrearPoderElectronico.aspx                                                                                                    | 💌 🛃 Ir 🛛 Vínculos 🌺 |
|   | Acceda con Clave<br>Fiscal<br>CUT / CUL / CDE<br>Fiscal<br>CUT / CUL / CDE<br>Fiscal<br>CUT / CUL / CDE | vveFiscal/poderes/firmCrearPoderElectronico.aspx         Gestión de Autorizaciones Electrónicas         Image: Dienvenido Usuario         Actuando en representación de         Autorizarte:         Autorizarte:         Autorizarte:         Autorizaciones:         Seleccione Autorización         Autorizado: | Vinculos »          |
|   |                                                                                                    | 1                                                                                                    |                     |

El Usuario visualizará los siguientes campos:

- **Autorizante**: Se visualizará el CUIT y el Nombre y Apellido del usuario que está otorgando la autorización.
- Autorizaciones: Se deberá seleccionar el tipo de autorización. Existen 29 tipos de Autorizaciones, conforme las Resoluciones Generales AFIP 2449, 2570 y 2572.
- **Facultades**: Se visualizarán las facultades asociadas con el tipo de autorización seleccionado.
- Agente Autorizante: Se deberá seleccionar el Tipo de Agente del usuario que está otorgando la autorización. Ej.: Despachante de Aduana

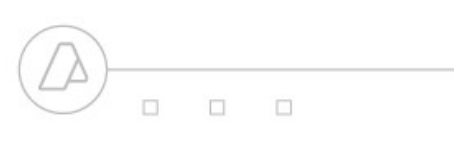

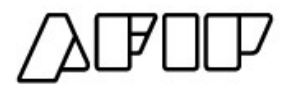

- Agente Autorizado: Se deberá seleccionar el Tipo de Agente del usuario que está recibiendo la autorización. Ej.: Dependiente de Despachante de Aduanas.
- **Autorizado**: Se deberá ingresar el número de CUIT/CUIL del usuario al cual se le otorga la autorización.

| 🐔 frmCrearPoderElectronico - M                                                                                                | icrosoft Internet Explorer      |                                                     | -88                 |
|----------------------------------------------------------------------------------------------------|---------------------------------|-----------------------------------------------------|---------------------|
| Archivo Edición Ver Eavoritos He                                                                                              | erramientas Ayuda               |                                                     |                     |
| 🚱 Atrás 🝷 🕥 👻 🗾 🧲                                                                                                    | 🏠 🔎 Búsqueda   🛧 Fav            | oritos 🚱 🛜 - چ 🔟 - 📙 🎇                              |                     |
| Dirección 🕘 https://www.afip.gob.ar/cla                                                                                       | veFiscal/poderes/frmCrearPoderE | Electronico.asp×                                    | 💌 芛 Ir 🛛 Vínculos ≫ |
| Inicio<br>Institucional<br>Biblioteca electrónica<br>Credenial Virtual<br>Glosario Fiscal y Aduanero<br>Reclamos y Sugrencias | Gestión de Aut                  | Bienvenido Usuario<br>Actuando en representación de |                     |
| ¿Detectó un error en la página?                                                                                               | Autorizante:                    |                                                     | #                   |
|                                                                                                    | Autorizaciones:                 | DEPENDIENTE DEL DESPACHANTE - MERCADERIAS           | ~                   |
| Acceda con Clave                                                                                                    | Facultades:                     | DEPENDIENTE DEL DESPACHANTE - MERCADERIAS           |                     |
| Fiscal<br>CUIT / CUIL / CDI:                                                                                                  | Agente Autorizante:             | DESPACHANTE DE ADUANA                               |                     |
| INGRESAR                                                                                                    | Agente Autorizado:              | DEPENDIENTES DESPACHANTE                            |                     |
|                                                                                                    | Autorizado:                     |                                                     |                     |
| Obtenga su:<br>CLAVE FISCAL                                                                                                   |                                 |                                                     |                     |
|                                                                                                    |                                 | Crear Autorización                                  |                     |

Una vez ingresado los datos, el usuario debe confirmar la autorización, presionando el botón "**Crear Autorización**". Como constancia de la creación de la Autorización, el sistema emitirá un Formulario 3283/A.

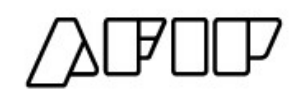

| 3283/A                                                                                |                                                                                                    |
|---------------------------------------------------------------------------------------|----------------------------------------------------------------------------------------------------|
| Rubro 1. AUTORIZANTE                                                                  |                                                                                                    |
| pellido y Nombre / Denominación:<br>CUIT:                                             |                                                                                                    |
| Rubro 2. AUTORIZADO                                                                   |                                                                                                    |
| Apellido y Nombre / Denominación:<br>CUIT:                                            |                                                                                                    |
| ïpo Autorización: Despachante - Autorizac                                             | ión General - Exportación                                                                                                    |
| Rubro 3. AUTORIZACION                                                                 |                                                                                                    |
| El AUTORIZANTE identificado en el Rubro<br>ngresos Públicos de acuerdo con las facult | 1 otorga Autorización a la persona identificada en el Rubro 2, para que la represente ante esa Administración Federal de<br>ades otorgadas por el Tipo de Autorización referida en el Rubro 2. |
| lejo constancia que la presente autorizac<br>ederal de Ingresos Públicos.             | ión podrá caducar por la voluntad de ambas partes o por la de una de ellas, previa comunicación a esa Administración                                                                           |
| Rubro 4. ACEPTACION DE LA AU                                                          | ITORIZACION                                                                                                    |
| El AUTORIZADO identificado en el Rubri<br>administración Federal de Ingresos Público  | o 2 acepta la Autorización otorgada por el AUTORIZANTE identificado en el Rubro 1, para representarlo ante esta<br>s de acuerdo con la Facultad otorgada por el Rubro 3                        |
| Dejo constancia que la presente autorizac                                             | ión podrá caducar por la voluntad de ambas partes o por la de una de ellas, previa comunicación a esa Administración                                                                           |

### Consulta de Autorizaciones Electrónicas

Ingresando por el Servicio "Gestión de Autorizaciones Electrónicas" Opción "Consultar Mis Autorizaciones", el usuario podrá consultar las autorizaciones otorgadas, autorizados y estados de la Autorización.

| nicio<br>nstitucional                        | Gestión de Auto | orizacior     | nes Electrónicas |                                                     |            |            |         |
|----------------------------------------------|-----------------|---------------|------------------|-----------------------------------------------------|------------|------------|---------|
| Siblioteca electronica<br>Credencial Virtual |                 | Bienvenido Us | uario            |                                                     |            |            |         |
| Glosario Fiscal y Aduanero                   |                 | Actuando en r | epresentación de |                                                     |            |            |         |
| leclamos y Sugerencias                       |                 |               |                  |                                                     |            |            |         |
| ¿Detectó un error en la página?              | Autorizante     |               | Autorizado       | Autorizacion                                        | Estado     | Fecha      | Revocar |
| Acceda con Clave                             |                 |               |                  | Despachante - Autorización General -<br>Importación | ACEPTADO   | 15/05/2008 | 8       |
| Fiscal<br>CUIT / CUIL / CDI:                 |                 |               |                  | Despachante - Autorización General -<br>Exportación | REGISTRADO | 16/05/2008 | 8       |
| INGRESAR                                     |                 |               |                  |                                                     |            |            |         |
| Obtenes sur                                  |                 |               |                  |                                                     |            |            |         |

Además, por esta misma opción, el usuario podrá Revocar las Autorizaciones Otorgadas.

#### <u>Revocación</u>

Si la Autorización aún no ha sido aceptada por el autorizado y el autorizante revoca la misma, el sistema emitirá como constancia el Formulario 3283/A1.

| 32           |                                                                                                    |
|--------------|----------------------------------------------------------------------------------------------------|
| Ru           | bro 1. AUTORIZANTE                                                                                                    |
| Ape<br>CUľ   | llido y Nombre / Denominación:<br>T:                                                                                                    |
| Ru           | bro 2. AUTORIZADO                                                                                                    |
| Ape<br>CUľ   | llido y Nombre / Denominación:<br>T:                                                                                                    |
| Tipo         | Autorización: Despachante - Autorización General - Exportación                                                                                                    |
| Ru           | bro 3. REVOCACIÓN DE OTORGAMIENTO DE LA AUTORIZACION                                                                                                    |
| El A<br>Ingr | UTORIZANTE identificado en el Rubro 1 otorga Autorización a la persona identificada en el Rubro 2, para que la represente ante esa Administración Federal de<br>esos Públicos de acuerdo con las facultades otorgadas por el Tipo de Autorización referida en el Rubro 2. |
| Dejo<br>Fed  | o constancia que la presente autorización podrá caducar por la voluntad de ambas partes o por la de una de ellas, previa comunicación a esa Administración<br>eral de Ingresos Públicos.                                                                                  |

Si la Autorización ya había sido aceptada por el autorizado, y el autorizante la revoca, el Sistema arrojará como constancia un Formulario 3283/ A2.

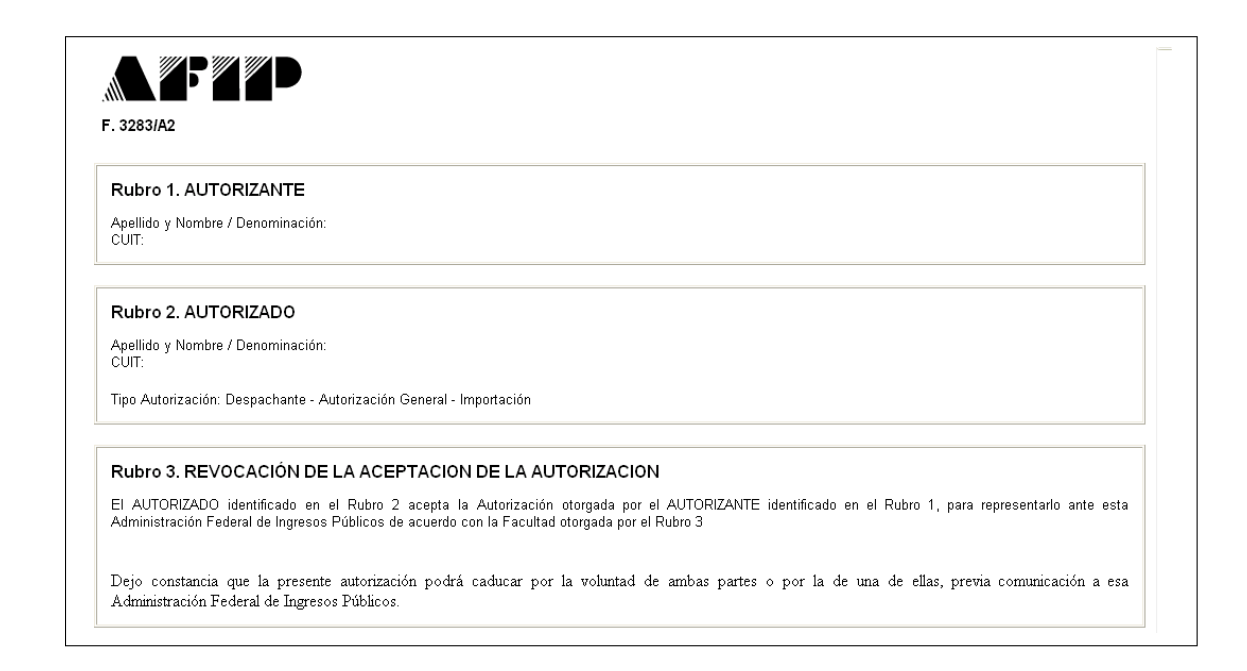

 Los estados de la Autorización son: REGISTRADO: La Autorización fue creada pero aún no se encuentra aceptada. ACEPTADO: La Autorización fue creada y aceptada por el autorizado.

REVOCADO: La Autorización fue creada y luego revocada. La misma puede ser revocada por el Autorizante como por el Autorizado.

- Si el Autorizante otorgó una Autorización tipo "Despachante -Autorización Especial – Importación" y desea crear una Autorización tipo "Despachante - Autorización General – Importación" para el mismo autorizado, previamente deberá revocar la Autorización Especial. El mismo procedimiento se aplicará para cuando se trate de autorizaciones de exportación.
- Si el Autorizante otorgó una Autorización tipo "Despachante -Autorización General – Importación" y desea crear una Autorización "Despachante - Autorización Especial – Importación" para el mismo autorizado, previamente deberá revocar la Autorización General. El mismo procedimiento se aplicará para cuando se trate de autorizaciones de exportación.

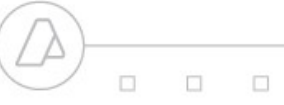

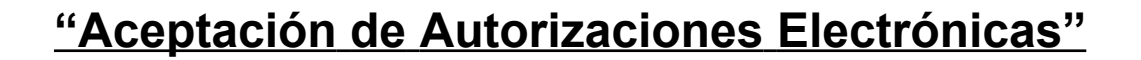

Para la utilización de la herramienta informática "Aceptación de Autorizaciones Electrónicas", de acuerdo a los términos de la Resolución General AFIP 2449, los usuarios deberán ingresar a la página Web de este organismo (<u>www.afip.gov.ar</u>) e ingresar en la Opción Clave Fiscal.

Una vez seleccionada la Opción Clave Fiscal, el contribuyente (a través de la persona física autorizada conforme con la Resolución General N° 2239), deberá ingresar al Servicio Web "Administrador de Relaciones", a través del cual habilitará el servicio "Aceptación de Autorizaciones Electrónicas".

Al ingresar al Servicio, el usuario visualizará el historial de autorizaciones, como así también sus autorizaciones pendientes de aceptación.

| nicio<br>nstitucional<br>liblioteca electrónica | Aceptación de Au | torizacione                              | s Electrónic | as                                                  |            |            |         |
|-------------------------------------------------|------------------|------------------------------------------|--------------|-----------------------------------------------------|------------|------------|---------|
| redencial Virtual<br>Ilosario Fiscal v Aduanero |                  | envenido Usuario<br>tuando en representa | ción de      |                                                     |            |            |         |
| leclamos y Sugerencias                          | <u> </u>         |                                          | CIOITUS      |                                                     |            |            |         |
| ¿Detectó un error en la página?                 | Autorizante      |                                          | Autorizado   | Autorizacion                                        | Estado     | Fecha      | Aceptar |
| Acceda con Clave                                |                  |                                          |              | Despachante - Autorización General -<br>Exportación | REGISTRADO | 16/05/2008 | ٢       |
| CUIT / CUIL / CDI:                              |                  |                                          |              |                                                     |            |            |         |
|                                                 |                  |                                          |              |                                                     |            |            |         |
|                                                 |                  |                                          |              |                                                     |            |            |         |

Si desea aceptar la autorización, el usuario debe realizar un click sobre la "flecha azul". Como constancia, el sistema emitirá el Formulario 3283/ A.

Si desea revocar la autorización, el sistema emitirá como constancia el Formulario 3283/A2.

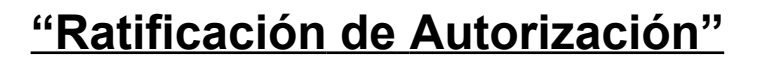

Para la utilización de la herramienta informática "Ratificación de Autorización Especial (RG 2449)", de acuerdo a los términos de la Resolución General AFIP 2449, los usuarios deberán ingresar a la página Web de este organismo (<u>www.afip.gov.ar</u>) e ingresar en la Opción Clave Fiscal.

Una vez seleccionada la Opción Clave Fiscal, el contribuyente (a través de la persona física autorizada conforme con la Resolución General N° 2239), deberá ingresar al Servicio Web "Administrador de Relaciones", a través del cual habilitará el servicio "Ratificación de Autorización Especial (RG 2449)"

Para los casos en que el autorizante haya otorgado al autorizado una Autorización **"Despachante - Autorización Especial – Importación" o "Despachante - Autorización Especial – Exportación"**, el autorizante deberá ingresar al servicio Web, a los efectos de ratificar la autorización para la presentación de la destinaciones oficializadas por el despachante de aduanas ante el servicio aduanero.

| DATOS > RATIFICA                          | CION | DE AUTORIZACION.                                        |            |             |                               |                      |                          |  |  |
|-------------------------------------------|------|---------------------------------------------------------|------------|-------------|-------------------------------|----------------------|--------------------------|--|--|
|                                           |      | RATIFICACIO                                             | ON DE AUTO | RIZACION    |                               |                      |                          |  |  |
| Seleccione una destinacion para autorizar |      |                                                         |            |             |                               |                      |                          |  |  |
| Identificador                             |      | SubRegimen                                              | Fecha      | o Ofic. Cui | t Impo/Expo - Razoi<br>Social | <sup>1</sup> Cuit De | sp Razon Social          |  |  |
| 99033IC04000011M                          | 1C04 | IMPORTACION A CONSUMO CON<br>DOCUMENTO DE TRANSPORTE    | 22/01/2009 | 20040410024 | SLOMIANSKI<br>ADOLFO          | 12345678989          | DESPACHANTE DE<br>PRUEBA |  |  |
| 990331C31000003N                          | IC31 | RETORNO EXPOR.TEMP.S/TRANSFORMACION<br>S/DOC.TRANSPORTE | 22/01/2009 | 20040410024 | RODRIGUEZ<br>CAMILO ERNESTO   | 12345678989          | DESPACHANTE DE<br>PRUEBA |  |  |

Al ingresar al servicio, se visualizará la siguiente pantalla:

En esta pantalla aparecerán las declaraciones del importador/exportador que estén oficializadas y en condiciones de autorizarse.

|  |  |   | ⚠ӣӣ |
|--|--|---|-----|
|  |  | / |     |

Al hacer clic sobre el número del identificador deseado, aparece la siguiente pantalla:

|      | ANDATOS > KATIFICACIÓN DE AUTORIZA       | Selec                                     | cione una d | estinacion p | ara autoriz: | ar      |                            |               |                          |
|------|------------------------------------------|-------------------------------------------|-------------|--------------|--------------|---------|----------------------------|---------------|--------------------------|
|      | ldentificador                            | SubRegimen                                |             | Fecha        | Ofic.        | Cuit I  | mpo/Expo - Razoi<br>Social | n Cuit Des    | sp Razon Social          |
|      | 990331004000011M IC04 IMPOR<br>DOCU      | RTACION A CONSUMO (<br>IMENTO DE TRANSPOR | CON<br>TE   | 22/01/2009   | 20040410     | 024     | SLOMIANSKI<br>ADOLFO       | 12345678989   | DESPACHANTE DE<br>PRUEBA |
|      | 990331C31000003N IC31 RETORNO EX         | (POR.TEMP.S/TRANSF)<br>S/DOC.TRANSPORTE   | DRMACION    | 22/01/2009   | 20040410     | 024 c   | RODRIGUEZ<br>AMILO ERNESTO | 12345678989   | DESPACHANTE DE<br>PRUEBA |
|      |                                          |                                           |             |              |              |         |                            |               |                          |
|      | Identificador/Declaración:               |                                           | 99033IC04I  | 000011M      | E            | Estado  |                            | OFIC - OFICIA | ALIZADA                  |
|      | CUIT - Nombre del Importador/Exportador: |                                           | 200404100   | 24 - SLOMIA  | NSKI ADO     | LFO     |                            |               |                          |
|      | IVA Inscripto:                           |                                           | М           |              |              |         |                            |               |                          |
|      | CUIT - Nombre del Despachante:           |                                           | 123456789   | 89 - DESPAG  | CHANTE DE    | E PRUE  | BA                         |               |                          |
|      | Vendedor:                                |                                           | SDF         |              |              |         |                            |               |                          |
|      | Documento de Transporte:                 |                                           | 03310 990:  | 3MANI0000    | 61B          |         |                            |               |                          |
|      | Fecha de Oficializacion:                 |                                           | 22/01/2009  | 14:01:24     | F            | Fecha   | arribo:                    | 04/01/1999    | taces i                  |
|      | Depos. Almacen:                          |                                           |             |              | 0            | Deposil | :0:                        | 001 - EDCAD   | ASA                      |
|      | Guia/Conocimiento:                       |                                           | 03310 9903  | 3MANI0000    | 61B          |         |                            |               |                          |
|      | Manifiesto:                              |                                           | 99033MAN    | 000061B      |              |         |                            |               |                          |
|      | Medio Transp.:                           |                                           | CAMION      |              | E            | Bander  | a Transp.:                 | 203 - BRASIL  | -                        |
|      | Aduana dest.:                            |                                           |             |              | F            | Pais De | estino:                    |               |                          |
|      | Fecha Vto. Emb.:                         |                                           |             |              |              |         |                            |               |                          |
|      | Nro.Autor.Susp:                          |                                           |             |              |              |         |                            |               |                          |
|      | Vto.Suspensiva:                          |                                           | 22/01/1999  |              |              |         |                            |               |                          |
|      | Plazo dest.susp.dias:                    |                                           | 0           |              |              |         |                            |               |                          |
|      | Motivo de Suspensiva:                    |                                           |             |              |              |         |                            |               |                          |
|      | Monto Seguro:                            |                                           | 1,09        |              |              |         |                            |               |                          |
|      | Monto FOB:                               |                                           | 100,00      |              |              |         |                            |               |                          |
|      | Monto Flete:                             |                                           | 10,00       |              |              |         |                            |               |                          |
|      | Por medio del presente a                 | cto Ratifico la                           | Autori      | zacion       | para la      | a pre   | esentacion o               | de Autor      | izar Volver              |
| AETD | la destinación ente el con               | Lisuarios Aduan                           | eros        |              |              |         | Mesa d                     | e Avuda       |                          |
| HI A |                                          | Osdanos Hadan                             | c103        |              |              | _       | r iesu u                   |               | <b>6</b>                 |
| 0    |                                          |                                           |             |              |              |         |                            |               | S Intranet lo            |

En esta pantalla se muestran algunos datos referidos al número de identificador elegido en la pantalla anterior. Al final de los mismos, se muestra una leyenda y los botones de "Autorizar" y "Volver".

Para autorizar la presentación de la destinación, deberá seleccionar la opción "Autorizar".

Una vez autorizada, la destinación desaparecerá de la lista de destinaciones pendientes de autorización.

#### **Observaciones**

Si la destinación no es autorizada, esto imposibilitará la presentación de la misma ante el Servicio Aduanero.

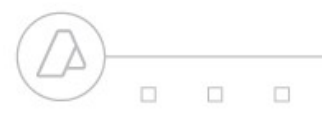

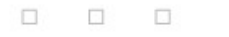

## Listado de Subregimenes exentos

## de Autorizaciones Electrónicas

Los siguientes subregimenes solamente estarán exentos de las autorizaciones otorgadas por el Importador / Exportador a un Despachante de Aduanas.

| Código | Descripción                                                |
|--------|------------------------------------------------------------|
| CORI   | DECLARACION DE CORRECCION DE INGRESO A DEPOSITO            |
| DIS1   | DESTINACION DE IMPORTACION SIMPLIFICADA S/DOC.             |
| DIS4   | DESTINACION DE IMPORTACION SIMPLIFICADA                    |
| DIS5   | DESTINACION DE IMPORTACION SIMPLIFICADA DAP                |
| DJVE   | DECLARACION JURADA DE VENTA LEY 21453                      |
| EXRS   | EXPORTACION REGIMEN SIMPLIFICADO DECRETO<br>NRO.855/97     |
| LAPI   | LICENCIA AUTOMATICA PREVIA DE IMPORTACION                  |
| RZ06   | REZAGO DE MERC.DE DESTINACION SUSP.DE<br>ALMACENAMIENTO    |
| RZF1   | TRANSF.E/US.DIR.Y/O INDIR.C/REENVASADO O<br>REENVASADO USU |
| RZF2   | TRANSF.E/US.DIR.Y/O INDIR.C/REENVASADO O<br>REENVASADO USU |
| RZF3   | TRANSF.E/US.DIR.Y/O INDIR.C/REENVASADO O<br>REENVASADO USU |
| RZF4   | TRANSF.E/US.DIR.Y/O INDIR.C/REENVASADO O<br>REENVASADO USU |
| RZF5   | TRANSF.E/US.DIR.Y/O INDIR.C/REENVASADO O<br>REENVASADO USU |
| RZF6   | TRANSF.E/US.DIR.Y/O INDIR.C/REENVASADO O<br>REENVASADO USU |
| RZF7   | TRANSF.E/US.DIR.Y/O INDIR.C/REENVASADO O<br>REENVASADO USU |
| RZF8   | TRANSF.E/US.DIR.Y/O INDIR.C/REENVASADO O<br>REENVASADO USU |
| TB04   | TRASBORDO CON DOCUMENTO DE TRANSPORTE                      |
| TB05   | TRASBORDO CON DOCUMENTO DE TRANSPORTE DAP                  |
| TZF1   | TRANSFERENCIA ENTRE USUARIOS DIRECTOS Y/O<br>INDIRECTOS    |

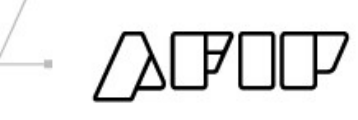

| TZF2 | TRANSFERENCIA ENTRE USUARIOS DIRECTOS Y/O<br>INDIRECTOS    |
|------|------------------------------------------------------------|
| TZF3 | TRANSFERENCIA ENTRE USUARIOS DIRECTOS Y/O<br>INDIRECTOS    |
| TZF4 | TRANSFERENCIA ENTRE USUARIOS DIRECTOS Y/O<br>INDIRECTOS    |
| TZF5 | TRANSFERENCIA ENTRE USUARIOS DIRECTOS Y/O<br>INDIRECTOS    |
| TZF6 | TRANSFERENCIA ENTRE USUARIOS DIRECTOS Y/O<br>INDIRECTOS    |
| TZF7 | TRANSFERENCIA ENTRE USUARIOS DIRECTOS Y/O<br>INDIRECTOS    |
| TZF8 | TRANSFERENCIA ENTRE USUARIOS DIRECTOS Y/O<br>INDIRECTOS    |
| ZFI1 | INGR.ZF DE BIENES DE CAP.LIBRE CIRC.P/RADIC.DEFIN.DE<br>TA |
| ZFI2 | ING.ZF VITUALLAS Y MERC.DEST.CONTRUCC.INSTAL. DEL EXTER    |
| ZFI3 | INGR.ZF BIENES DE CAPITAL PARA RADIC.DEFINITIVA DEL<br>EXT |
| ZFI4 | INGR.ZF MERC.LIBRE CIRC.P/ALMAC./COMERC./REP. DEL<br>T.A.  |
| ZFI5 | ING.ZF MERC.ALMACENAM.Y/O COMERC. Y/O REPARAC.<br>DEL EXT. |
| ZFI6 | ING.ZF INSUM.LIBRE CIRC.EN FORMA TEMP<br>P/PROC.PROD.DE TA |
| ZFI7 | ING.ZF INSUMOS LIBRE CIRC.P/PROC.PRODUCT. DESDE T.A.       |
| ZFI8 | ING.ZF INSUMOS PARA PROCESOS PRODUCTIVOS DEL<br>EXTERIOR   |